# 시스템 개발 요청서

| 시스템명  | 시청직장어린                             | 시청직장어린이집 입소대기 신청 |                                                                              |  |  |  |  |  |  |  |  |  |
|-------|------------------------------------|------------------|------------------------------------------------------------------------------|--|--|--|--|--|--|--|--|--|
| 메뉴경로  | 서울시 후생복지 > 직원생활안정 > 직장어린이집 입소대기 신청 |                  |                                                                              |  |  |  |  |  |  |  |  |  |
|       | 구분                                 | 메뉴               | 주요기능                                                                         |  |  |  |  |  |  |  |  |  |
|       |                                    | 이용안내             | ○ 신청절차 및 입소순위 안내                                                             |  |  |  |  |  |  |  |  |  |
|       |                                    | 입소대기<br>신청       | <ul><li>○ 신청정보</li><li>○ 보육아동정보</li></ul>                                    |  |  |  |  |  |  |  |  |  |
| 메느그서  | 사용자                                | 입소대기<br>순서조회     | ○ 연령별 입소대기 순서                                                                |  |  |  |  |  |  |  |  |  |
| чтт 8 |                                    | 공지사항             | ○ 공지사항                                                                       |  |  |  |  |  |  |  |  |  |
|       |                                    | 신청자현황<br>관리      | 이 입소신청 신청자 현황 조회, 수정 및<br>삭제                                                 |  |  |  |  |  |  |  |  |  |
|       | 관리자                                | 공지사항             | ○ 공지사항 입력                                                                    |  |  |  |  |  |  |  |  |  |
|       |                                    | 기본설정             | <ul> <li>○ 입소우선순위 등록</li> <li>○ 이용안내 내용 입력, 편집</li> <li>○ 자동삭제 기능</li> </ul> |  |  |  |  |  |  |  |  |  |

### 포털 구성(안)

사용자

#### [접근메뉴]

#### □ 서울시후생복지 > 직원생활안정 > 직장어린이집 입소대기 신청

| 서        | 출시 후생복지                                         |                                 | 베네피아 제                          | 휴복지           | 나의 복지 관리                 |                                 |  |  |
|----------|-------------------------------------------------|---------------------------------|---------------------------------|---------------|--------------------------|---------------------------------|--|--|
| 후생복지제도안내 | 직원생활안정                                          | 여가활동지원                          | 건강관리                            | 휴양시설          | 상조회/경조사                  | 참여마당                            |  |  |
| 체도안내     | 전세자금 지원<br>임대주백 운영<br>상황이 어려운 직원격<br>려          | 동포화활용지원<br>명절고함버스운영<br>가족친화프로그램 | 체력단련실<br>부속의원<br>검진협약기관<br>심리상당 | 콘도이용<br>연수범이용 | 상조회<br>철조사 지원<br>호탈당레서비스 | 공지사항<br>서식자료실<br>볼편사법접수<br>FACJ |  |  |
|          | 순적응무원 등 유가적<br>위료<br>사양조위금<br>대야학자금<br>다자네 출산지원 |                                 |                                 |               |                          | 당당자연락제                          |  |  |
|          | 적성어딘어섭<br>입소대기 신청                               |                                 |                                 |               |                          |                                 |  |  |

#### [메뉴구성]

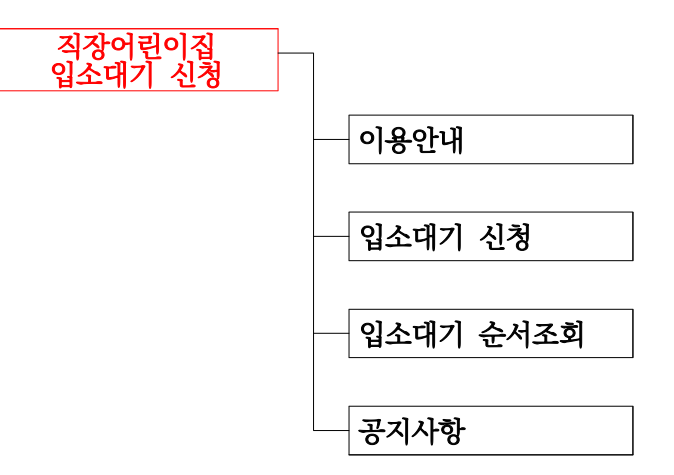

[ 사용자 UI ]

🗌 이용안내

#### 1. 입소대기신청 서비스 안내

서울시청직장어린이집에 입소하기 위한 인터넷 예약 시스템입니다. 입소대기 신청 후 결과내역을 바로 조회하실 수 있습니다.

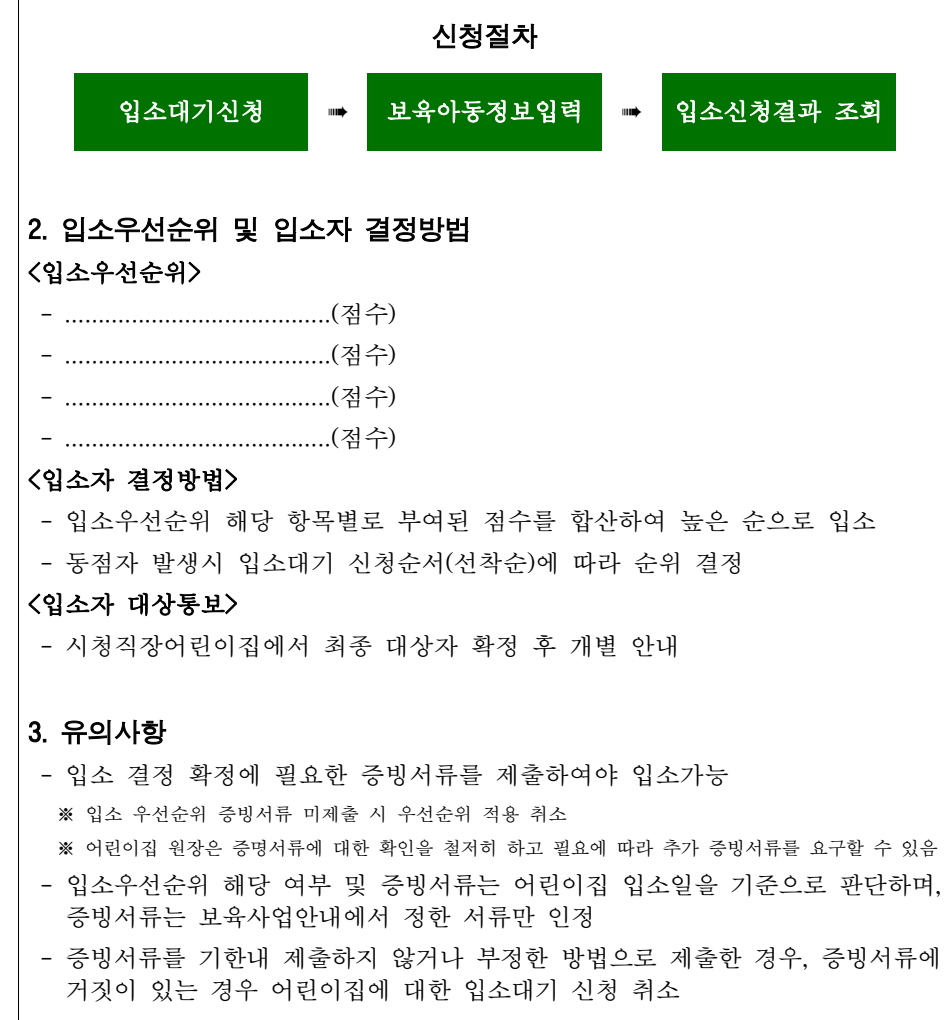

- 신청 후 0년이 지난 정보는 삭제, 별도 연장신청 없음

| 4. 입소 | 4. 입소우선순위 자격 증빙자료 |    |  |  |  |  |  |  |  |  |  |
|-------|-------------------|----|--|--|--|--|--|--|--|--|--|
| 연번    | 제출서류              | 비고 |  |  |  |  |  |  |  |  |  |
|       |                   |    |  |  |  |  |  |  |  |  |  |
|       |                   |    |  |  |  |  |  |  |  |  |  |
|       |                   |    |  |  |  |  |  |  |  |  |  |
|       |                   |    |  |  |  |  |  |  |  |  |  |
|       |                   |    |  |  |  |  |  |  |  |  |  |
|       |                   |    |  |  |  |  |  |  |  |  |  |

🗌 입소대기 신청(수정)

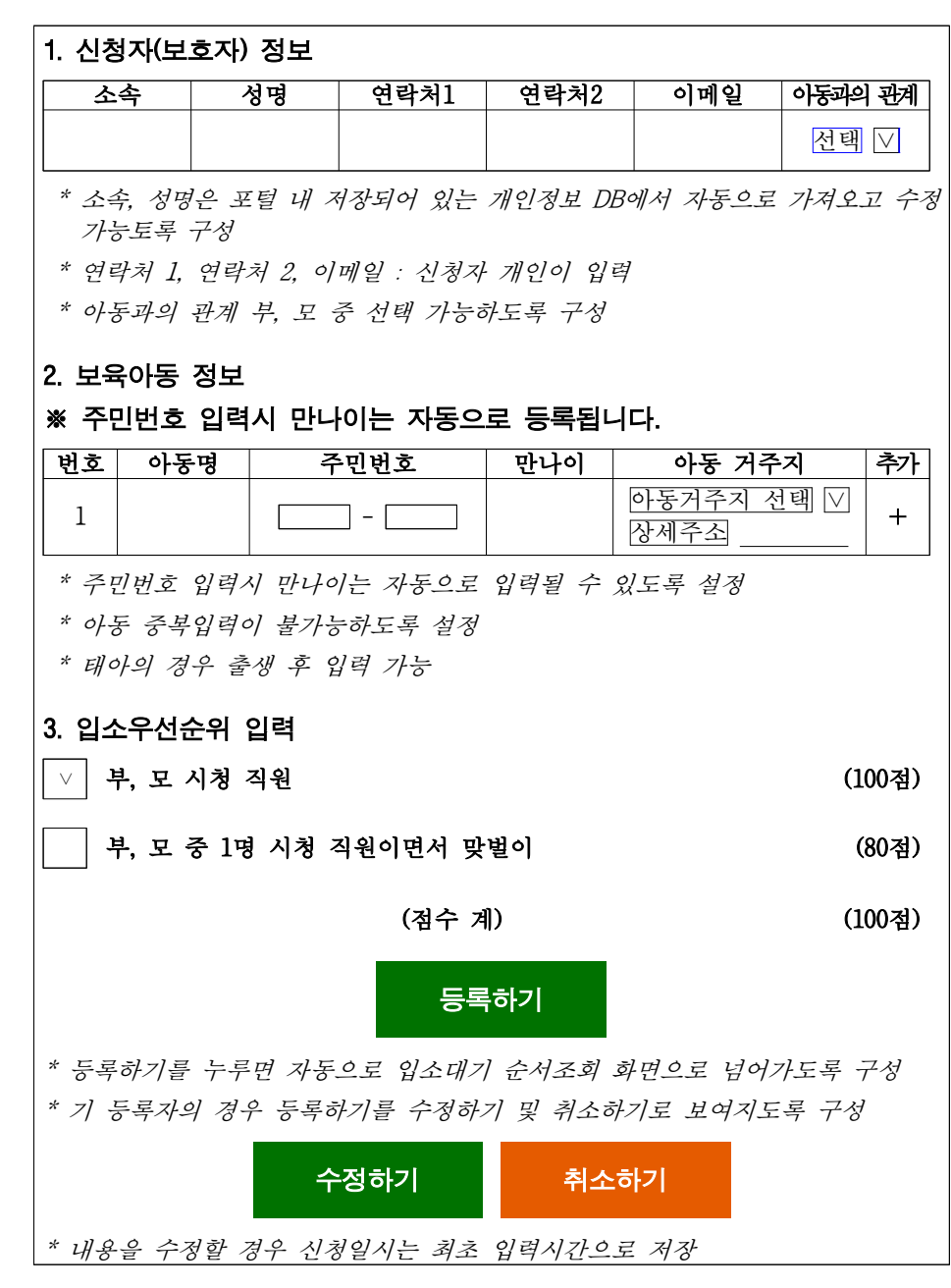

🗌 입소대기순서 조회

| 1. 입소대기                                                                                     | 순서                           |                 |        |                    |                  |        |  |  |  |
|---------------------------------------------------------------------------------------------|------------------------------|-----------------|--------|--------------------|------------------|--------|--|--|--|
| 입소대기 순사                                                                                     | 아동이튺                         | 루 생년월           | 일 만니   | 나이 신               | 청일시              | 점수     |  |  |  |
| * 입소대기 순서는 만0세~5세의 경우 신청자 중(취소자 제외) <u>만나이별로 점수가</u><br><u>높은 순서</u> 대로, 동점일 경우 신청일시 순으로 정렬 |                              |                 |        |                    |                  |        |  |  |  |
| * 만 6세~만11세(초등학생)은 <u>신청자 중(취소자 제외) 점수가 높은 순서</u> 대로,<br>동점일 경우 신청일시 순으로 정렬                 |                              |                 |        |                    |                  |        |  |  |  |
| 2. 신청내역                                                                                     |                              |                 |        |                    |                  |        |  |  |  |
| * 입소대기                                                                                      | 신청 화면어                       | <i>비서 입력한</i> 1 | 내용 표시  |                    |                  |        |  |  |  |
| ▷신청자(보                                                                                      | 호자) 정보                       |                 |        |                    |                  |        |  |  |  |
| 소속                                                                                          | 성명                           | 연락처1            | 연락처2   | 이메일                | 아동과의관            | 예 신청일시 |  |  |  |
|                                                                                             |                              |                 |        |                    | 선택 ∨             |        |  |  |  |
| └─────                                                                                      |                              |                 |        |                    |                  |        |  |  |  |
| 번호 아                                                                                        | 동명                           | 주민번호            | 만나     | 이 아                | 동 거주지            | 추가     |  |  |  |
| 1                                                                                           |                              | -               |        | <u>아동</u> 7<br>상세주 | 주지 선택<br> <br> 소 | +      |  |  |  |
| ※ 내용수정<br>이동하여                                                                              | 을 원하시는<br>주시기 바 <sup>다</sup> | · 경우 아래<br>맙니다. | 수정하기 버 | 튼을 눌러 '            | 입소대기 신           | ]청화면으로 |  |  |  |
| 인쇄하기 수정하기                                                                                   |                              |                 |        |                    |                  |        |  |  |  |
| 그 공지사항                                                                                      |                              |                 |        |                    |                  |        |  |  |  |
| 공지사항                                                                                        |                              |                 |        |                    |                  |        |  |  |  |
| 연번                                                                                          | 제목                           |                 | 둥록일    | 추                  | ]부               | 조회     |  |  |  |
| 공지                                                                                          |                              |                 |        |                    |                  |        |  |  |  |
| 1                                                                                           |                              |                 |        |                    |                  |        |  |  |  |
|                                                                                             |                              |                 |        |                    |                  |        |  |  |  |

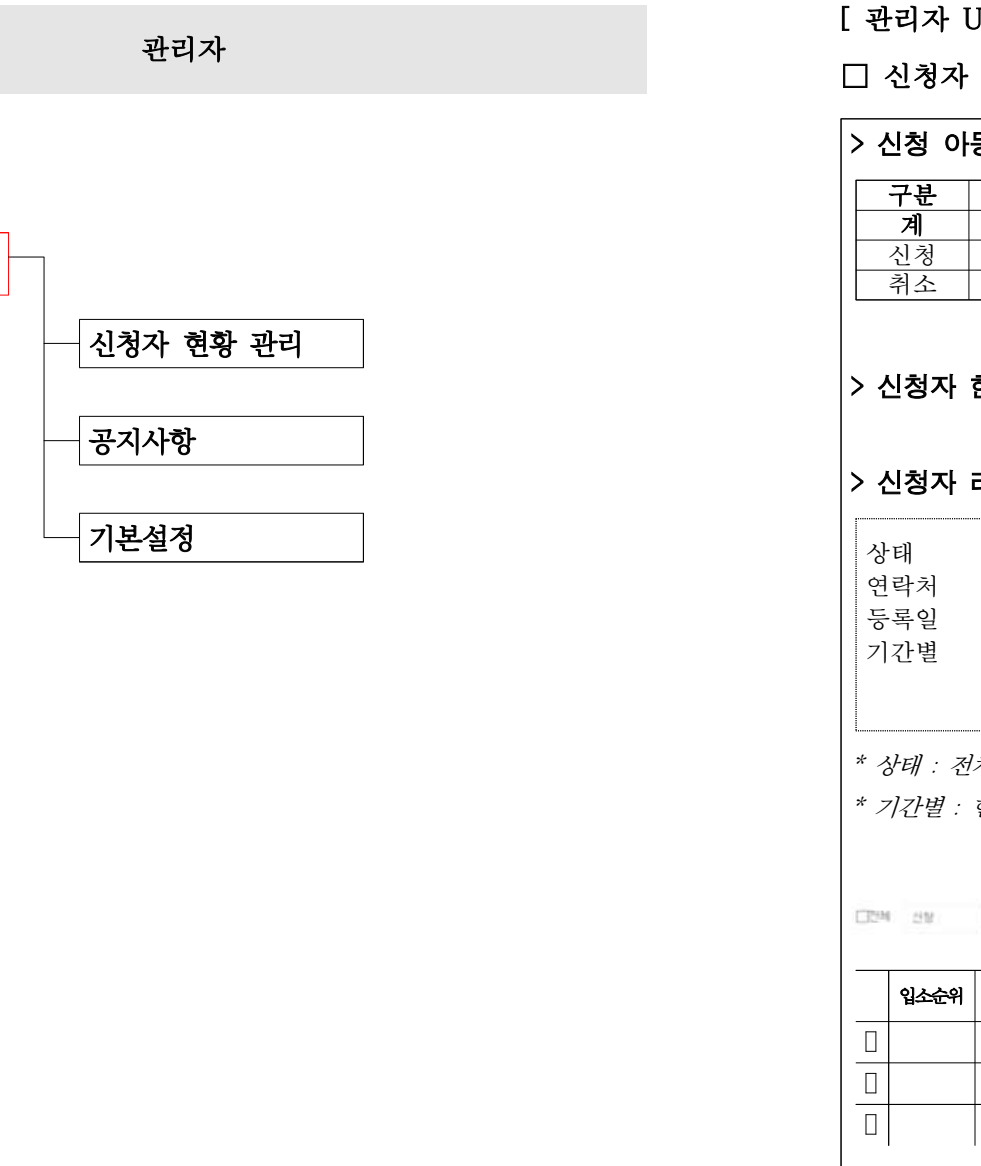

[ 관리자 UI ]

🗌 신청자 현황 관리

| 구분       만0세       만1세       만2세       만3세       만4세       만5세       방과후반         계       -       -       -       -       -       -       -       -       -       -       -       -       -       -       -       -       -       -       -       -       -       -       -       -       -       -       -       -       -       -       -       -       -       -       -       -       -       -       -       -       -       -       -       -       -       -       -       -       -       -       -       -       -       -       -       -       -       -       -       -       -       -       -       -       -       -       -       -       -       -       -       -       -       -       -       -       -       -       -       -       -       -       -       -       -       -       -       -       -       -       -       -       -       -       -       -       -       -       -       -       -       -       -       -       -       -       -       -                                                                                                    | ·신청 아                      | 동 현황                  |                             |                 |               |       |                  |          |        |         |               |
|----------------------------------------------------------------------------------------------------|----------------------------|-----------------------|-----------------------------|-----------------|---------------|-------|------------------|----------|--------|---------|---------------|
| 계       1       1       1       1       1       1       1       1       1       1       1       1       1       1       1       1       1       1       1       1       1       1       1       1       1       1       1       1       1       1       1       1       1       1       1       1       1       1       1       1       1       1       1       1       1       1       1       1       1       1       1       1       1       1       1       1       1       1       1       1       1       1       1       1       1       1       1       1       1       1       1       1       1       1       1       1       1       1       1       1       1       1       1       1       1       1       1       1       1       1       1       1       1       1       1       1       1       1       1       1       1       1       1       1       1       1       1       1       1       1       1       1       1       1       1 <th1< th=""> <th1< th=""> <th1< th=""></th1<></th1<></th1<>                                                                                                    | 구분                         | 만0세                   | 만1/                         | 세               | 만2세           | 만3∕   | 세 1              | 만4세      | 만5/    | લી ષ્ટં | 과후반           |
| · 신청자 현황       C 운 로 드         · 신청자 리스트         · 신청자 리스트         · 신청자 리스트         · 신청자 리스트         · 신청자 리스트         · 신청자 리스트         · 신청자 리스트         · 신청자 리스트         · · · · · · · · · · · · · · · · · · ·                                                                                                    | <b>계</b><br>시처             |                       |                             |                 |               |       |                  |          |        |         |               |
| • 신청자 현황       다운로드         ◇ 너청자 리스트       이름         ◇ 너희       ○         연락치       ○         등록일       ○         기간별       ○         ○       1년전 ○         · · · · · · · · · · · · · · · · · · ·                                                                                                    | 취소                         |                       |                             |                 |               |       |                  |          |        |         |               |
| ◇신정자 리스트         상태       ⑦체 ♥       이름         연락처                                                                                                    | › 신청자 현황 <mark>다운로드</mark> |                       |                             |                 |               |       |                  |          |        |         |               |
| 상태 전체 ♥                                                                                                    | 신정자                        | 리스트                   |                             |                 |               |       |                  |          |        |         |               |
| 조회       신청, 취소         * 상태 : 전체, 신청, 취소         * 기간별 : 현재기준으로 1년 전, 2년 전, 3년전 신청자 조회기능 추가         전체       전화       적의       핵심 대로 또       핵심 대로 또       핵심 대로 또       핵심 대로 또       핵심 대로 또       핵심 대로 또       핵심 대로 또       핵심 대로 또       핵심 대로 또       핵심 대로 또       핵심 대로 또       핵심 대로 또       핵심 대로 또       핵심 대로 또       핵심 대로 또       핵심 대로 또       핵심 대로 또       핵심 대로 또       핵심 대로        핵심 대로                                                                                                    | 상태<br>연락처<br>등록일<br>기간별    | 전체<br><br>o ]         | ]] [∨]<br>~ ~ [<br>.년전 ੦    | 2년전             | <br>          | 친전    | 이름<br>소속/<br>아동' | 부서<br>견령 | <br>전체 |         |               |
| 상태 : 전체, 신청, 취소<br>기간별 : 현재기준으로 1년 전, 2년 전, 3년전 신청자 조회기능 추가<br>역 전문 전 1년 전, 2년 전, 3년전 신청자 조회기능 추가<br>역 전문 전 1년 전 2년 전 1년 전 조회 수가<br>1 1 1 1 1 1 1 1 1 1 1 1 1 1 1 1 1 1 1                                                                                                     |                            |                       |                             |                 |               |       |                  |          |        |         | 조회            |
| 입소순위         점수         신청일시         소속         부서         보호자         아동         만나이         상태         수정         삭제           □                                                                                                    | 상태 : 전<br>기간별 :            | <i>체, 신청,</i><br>현재기준 | <i>취소</i><br>50로 1년<br>8 49 | 이 <i>전</i> , 21 | <i>년 전, 3</i> | 8년전 신 | 청자 ਤ             | 즈회기능     | 추가     | 박철 다운데  | (5 B <b>H</b> |
| Image: Constraint of the second second se | 입소순위                       | 점수                    | 신청일시                        | 소속              | 부서            | 보호자   | 아동               | 만나이      | 상태     | 수정      | 삭제            |
|                                                                                                    |                            |                       |                             |                 |               |       |                  |          |        |         |               |
|                                                                                                    |                            |                       |                             |                 |               |       |                  |          |        |         |               |
|                                                                                                    |                            |                       |                             |                 |               |       |                  |          |        |         |               |
|                                                                                                    |                            |                       |                             |                 |               |       |                  |          |        |         |               |
|                                                                                                    |                            |                       |                             |                 |               |       |                  |          |        |         |               |

[메뉴구성]

직장어린이집 입소대기 신청

## ○ 등록(수정)

| 1. 신청    | 자(보호         | 자) 정보 |         |         |                 |       |        |     |    |      |      |      |      |
|----------|--------------|-------|---------|---------|-----------------|-------|--------|-----|----|------|------|------|------|
| <u>소</u> | 속            | 성명    | 연락처1    | 연락처2    | 이메일             | 아동과의  | l 관계   |     |    |      |      |      |      |
|          |              |       |         |         |                 | 선택    | $\lor$ |     |    |      |      |      |      |
| * 관리     | <i> 자 등록</i> | 시 사용자 | 조회 기능 필 | 요 * 연락처 | ] 1, 연락처 2,     | 이메일   | * 0]-  | 동과의 | 관계 | 부, 모 | 중 선택 | 가능토록 | 루 구성 |
| 2. 보육    | 아동 정         | 보     |         |         |                 |       |        |     |    |      |      |      |      |
| 번호       | 아동명          | 4     | 주민번호    | 만나이     | 아동 거주           | ·지    | 추가     |     |    |      |      |      |      |
| 1        |              |       |         |         | 아동거주지 산<br>상세주소 | 년택  ∨ | +      |     |    |      |      |      |      |
|          |              |       |         |         |                 |       |        |     |    |      |      |      |      |
|          |              |       |         |         |                 |       |        |     |    |      |      |      |      |

#### ○ 엑셀다운로드

| 1. | 신청 | 자 현홍 | · 다운트        | 르드 엑 | 넬 서식 |      |    |     |      |     |     |      |    |      |    |    |
|----|----|------|--------------|------|------|------|----|-----|------|-----|-----|------|----|------|----|----|
| [[ | 연번 | 소속   | <b>신청자성명</b> | 생년월일 | 연락처1 | 연락처2 | 관계 | 아동명 | 주민번호 | 만나이 | 거주지 | 신청일시 | 점수 | 입소순위 | 상태 | 구분 |
|    |    |      |              |      |      |      |    |     |      |     |     |      |    |      |    |    |
| -  |    |      |              |      |      |      |    |     |      |     |     |      |    |      |    |    |
|    |    |      |              |      |      |      |    |     |      |     |     |      |    |      |    |    |
|    |    |      |              |      |      |      |    |     |      |     |     |      |    |      |    |    |
| L  |    |      |              |      |      |      |    |     |      |     |     |      |    |      |    |    |

- 9 -

○ 이메일 발송

| 글꼴 | •][= | 7 • | <u>A</u> - | ⊠- | В | I | Ū | s | E | ± | 4 |  | ⊞ | = | Ω | Ì | <u>ه</u> ځ |  |
|----|------|-----|------------|----|---|---|---|---|---|---|---|--|---|---|---|---|------------|--|
|    |      |     |            |    |   |   |   |   |   |   |   |  |   |   |   |   |            |  |

# 🗆 기본설정

| > 입소우선순위 등록      |                               |                      |
|------------------|-------------------------------|----------------------|
| 조건 1             | (000) 3                       | 점                    |
| 조건 2             | (000) 7                       | 점 <mark>(추가+)</mark> |
|                  |                               | 등록                   |
| > 이용안내 내용 입력     |                               |                      |
|                  | ※ 이메일 발송 내용 입력 화면과 동일하게 구     | ∠Ą                   |
| > 신청자 등록현황 일괄 삭제 |                               |                      |
| ▷ 기간설정~          | / ㅇ 1년전 ㅇ 2년전 ㅇ 3년전 <b>삭제</b> |                      |